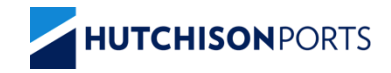

## **Kiosk Screen Changes**

### **TRUCK TURNAROUND TIMES**

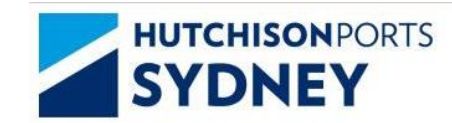

Terminal TTT: 7 Minute ASC TTT: 4 Minute Manual Area TTT: 9 Minute

> Truck Turnaround Times will display in the top right hand corner.

Welcome.

Please Place MSIC Card on Reader.

2 HUTCHISON PORTS / KIOSK SCREEN CHANGES

#### PRE GATE KIOSK – CONFIRM MOBILE PHONE NUMBER

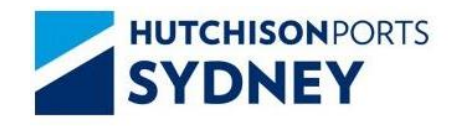

Terminal TTT: 7 Minute ASC TTT: 4 Minute Manual Area TTT: 9 Minute

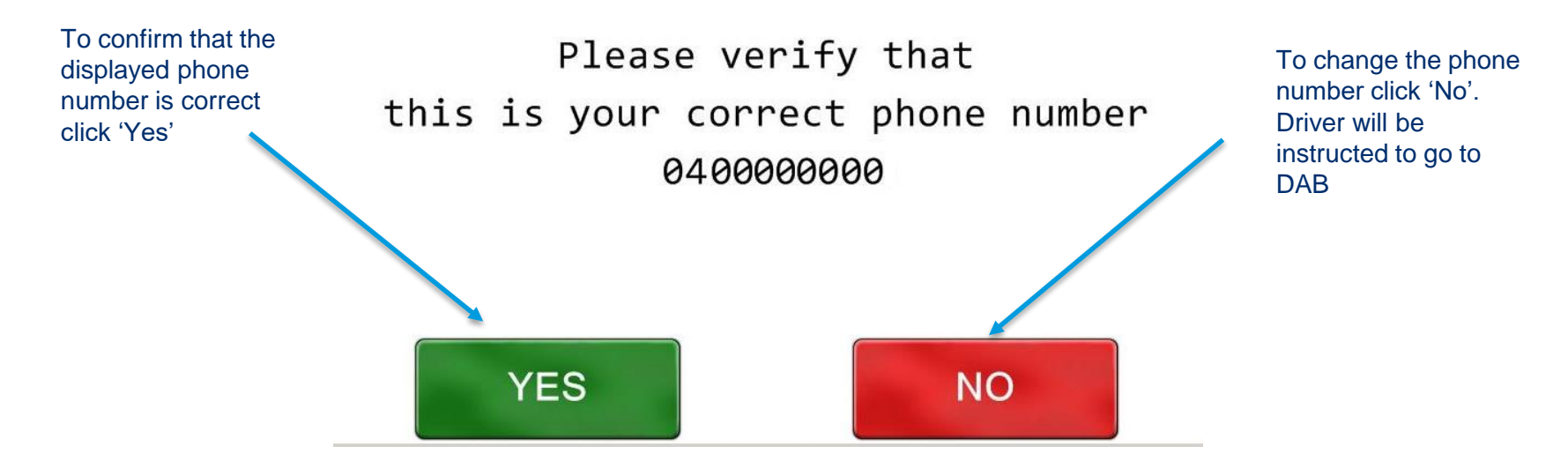

#### DAB KIOSK – UPDATE MOBILE PHONE NUMBER

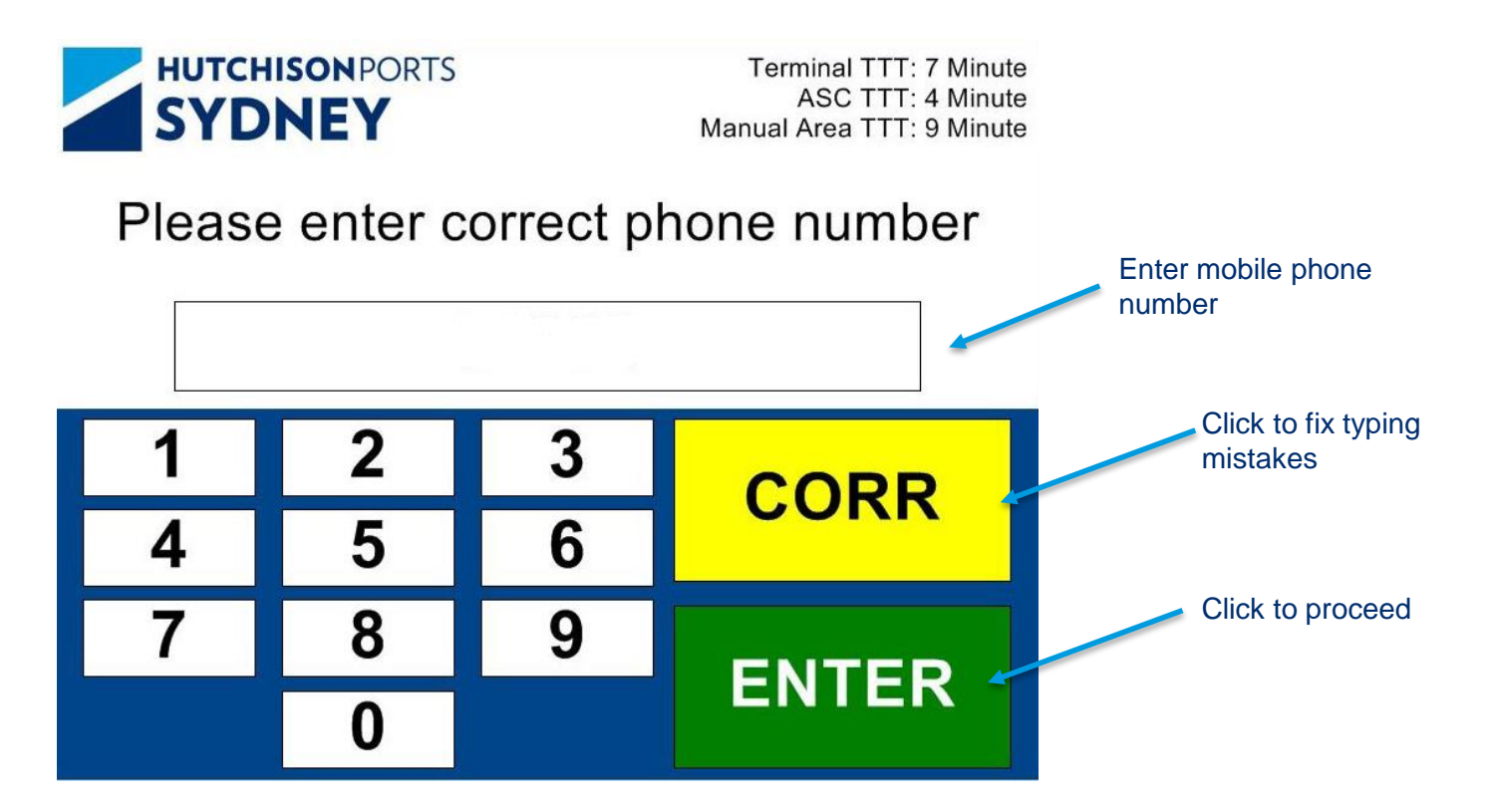

4 HUTCHISON PORTS / KIOSK SCREEN CHANGES

#### DAB KIOSK – UPDATE MOBILE PHONE NUMBER

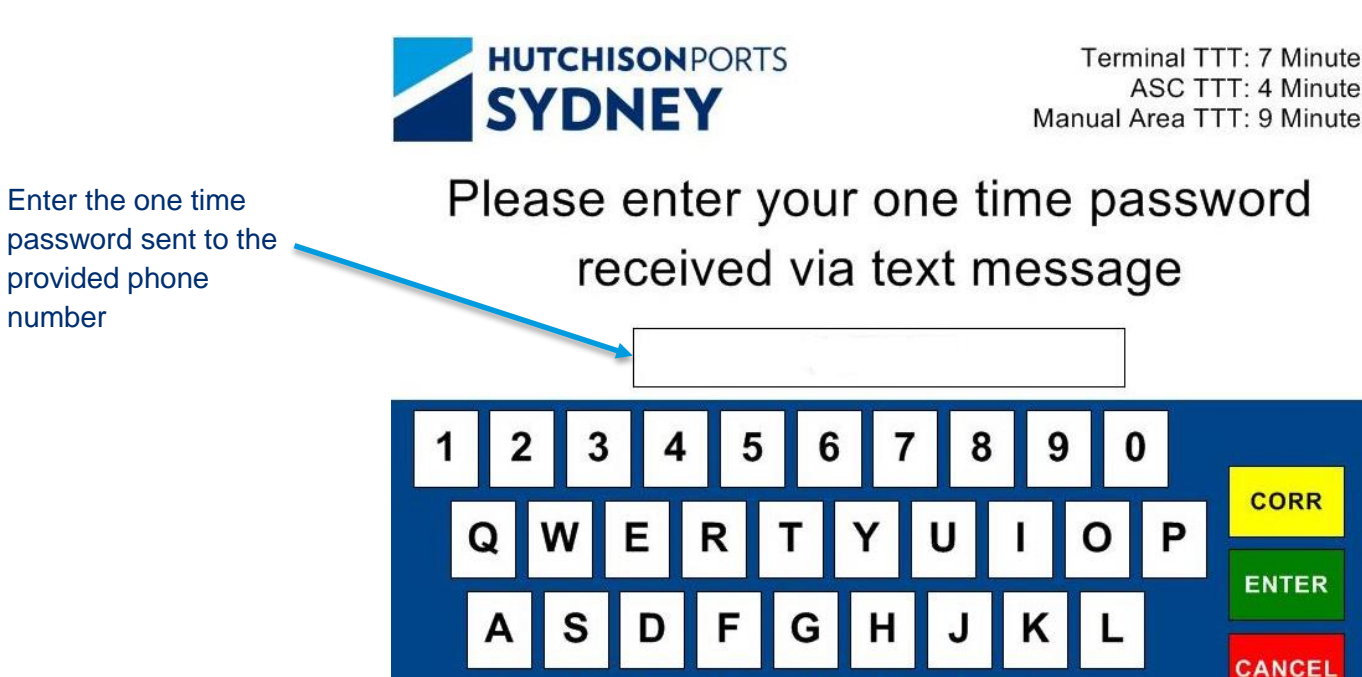

В

М

5 HUTCHISON PORTS / KIOSK SCREEN CHANGES

7

#### DAB KIOSK – MOBILE PHONE NUMBER UPDATED

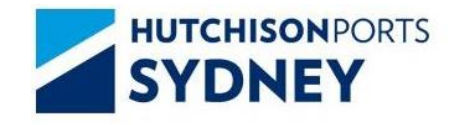

Terminal TTT: 7 Minute ASC TTT: 4 Minute Manual Area TTT: 9 Minute

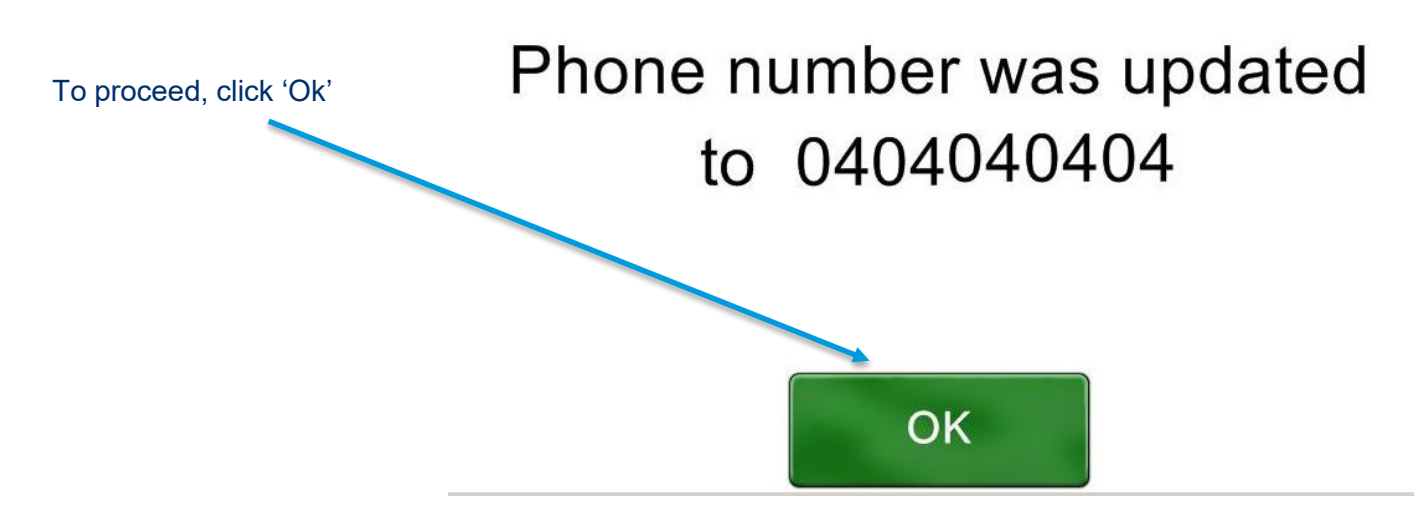

6 HUTCHISON PORTS / KIOSK SCREEN CHANGES

#### WIM KIOSK – GREEN TICKET

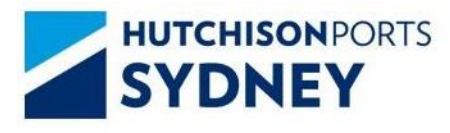

Terminal TTT: 7 Minute ASC TTT: 4 Minute Manual Area TTT: 9 Minute

Green - No Breach

Proceed to Exit

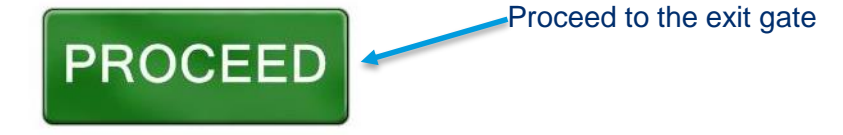

Have Container Rehandled

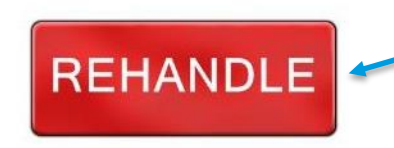

Have the container rehandled in the exception area

#### WIM KIOSK – OVERHEIGHT TICKET

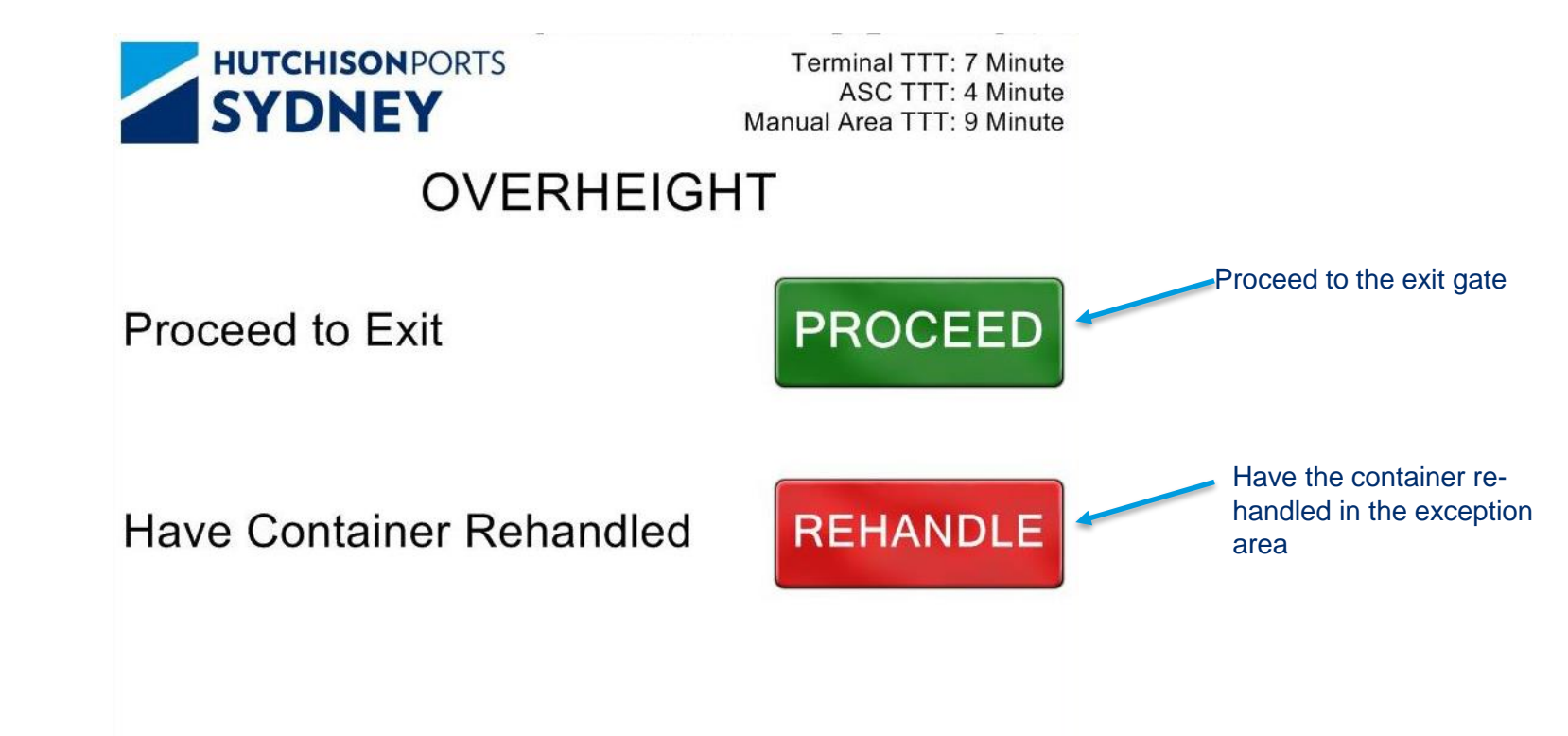

#### WIM KIOSK - RED / YELLOW TICKET

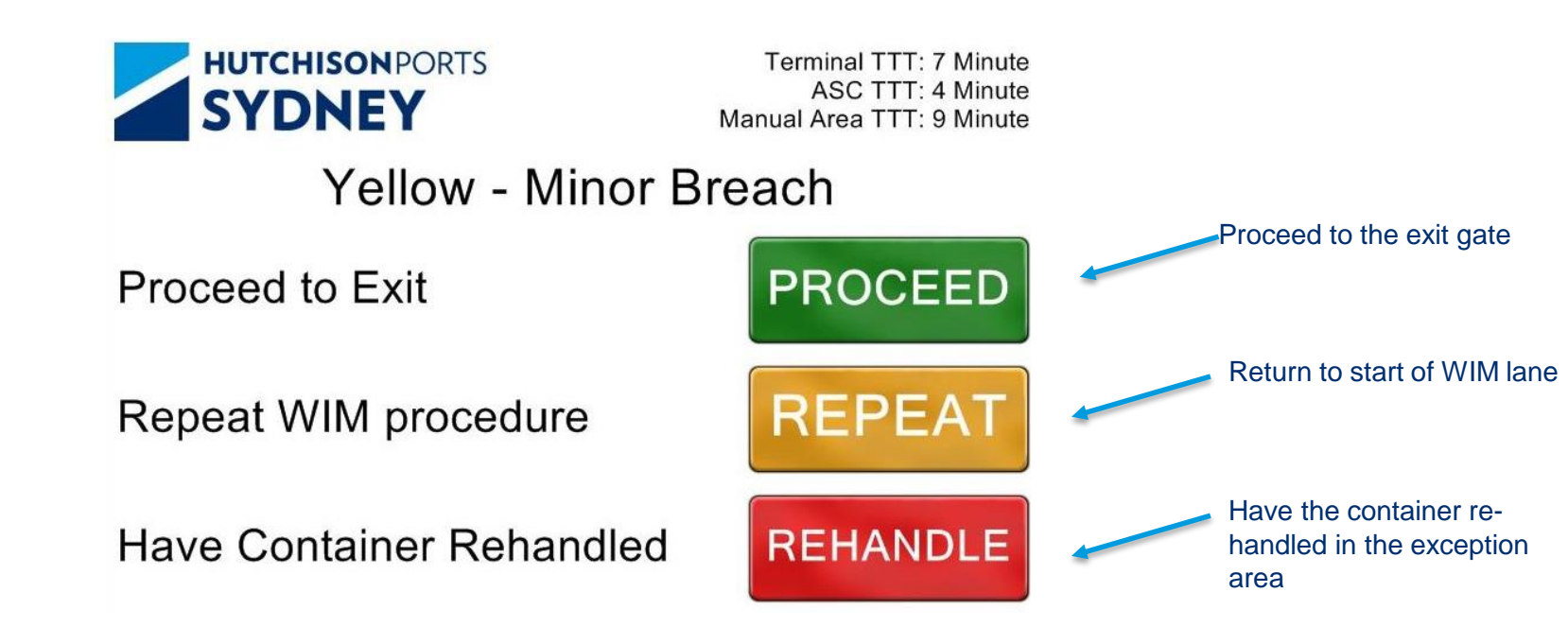

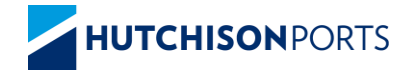

# THE WORLD'S LEADING PORT NETWORK